# STRADUSINFRA

# **MODE D'EMPLOI** DU SÉLECTEUR DE PRODUITS

# TROUVEZ LA SOLUTION IDÉALE AVEC NOTRE SÉLECTEUR DE PRODUITS

Le sélecteur de produits vous guide à travers notre gamme standard étendu et vous offre un aperçu de toutes les informations pour chaque produit.

Découvrez comment le sélecteur de produits vous permet de trouver en 5 étapes au maximum le produit recherché.

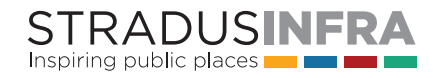

# METTEZ-VOUS AU TRAVAIL

## ÉTAPE 1

À la page d'accueil du sélecteur de produits, vous pouvez **rechercher votre produit à partir d'un groupe de produits, d'un thème ou d'une structure**.

Vous choisissez par exemple d'effectuer une recherche par groupe de produits. Vous optez plus précisément pour le groupe de produit "éléments linéaires".

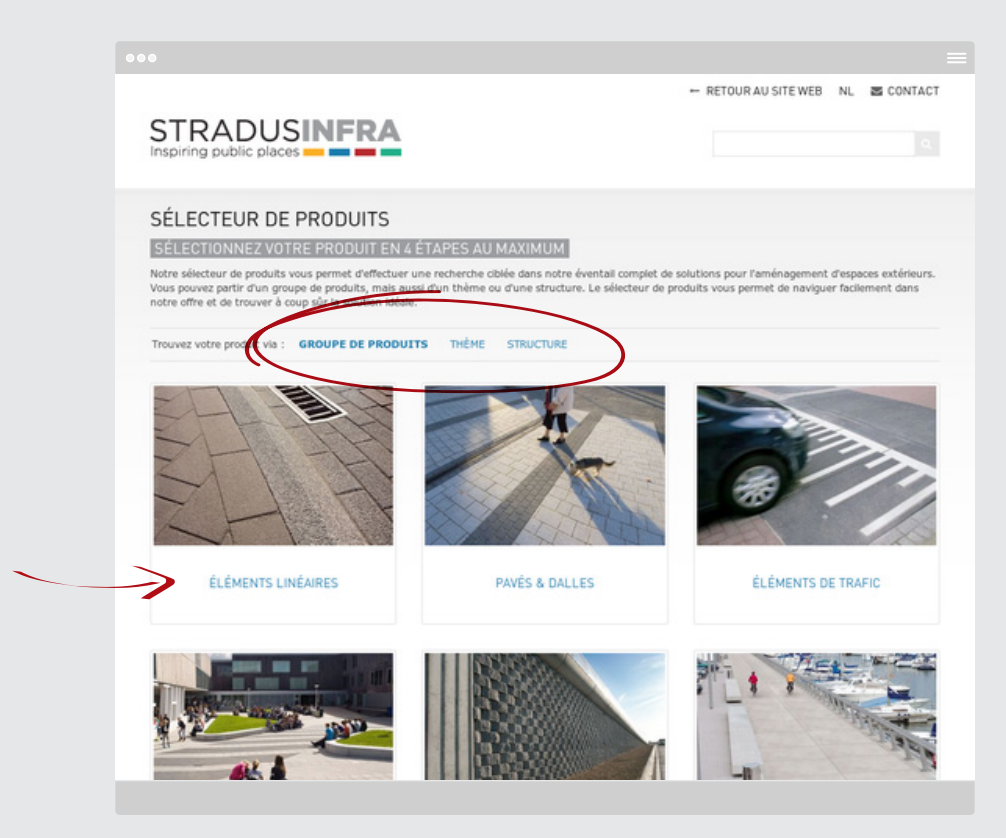

#### + + +

Vous voyez à présent apparaître un aperçu de tous les types standard d'éléments linéaires de notre gamme.

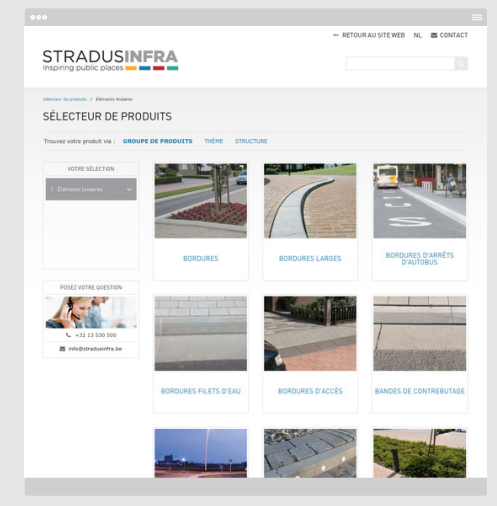

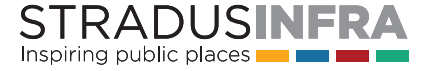

# ÉTAPE 2

Sélectionnez maintenant le type souhaité dans la gamme d'éléments linéaires. Par exemple, des "bordures".

Vous accédez à un aperçu de toutes les lignes de produits dans notre gamme bordures, triées par hauteur. Une ligne de produits regroupe des produits combinables.

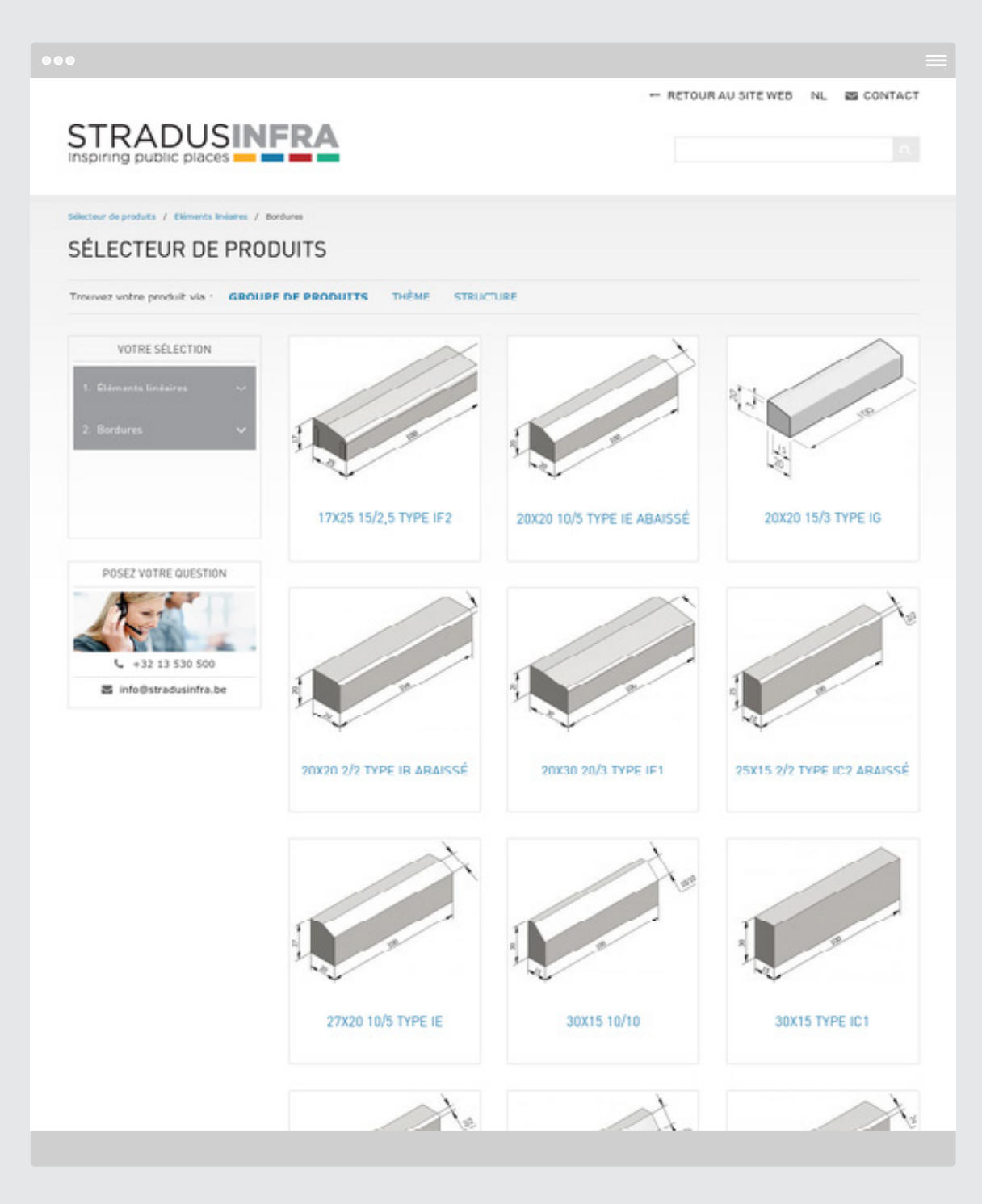

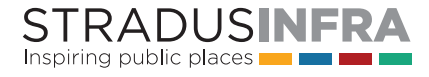

# ÉTAPE 3

Vous pouvez ensuite sélectionner la ligne de produits souhaitée, par exemple "30x 15 2/2 TYPE IC2".

Vous obtenez maintenant un aperçu des bordures IC2 et de tous les raccords associés.

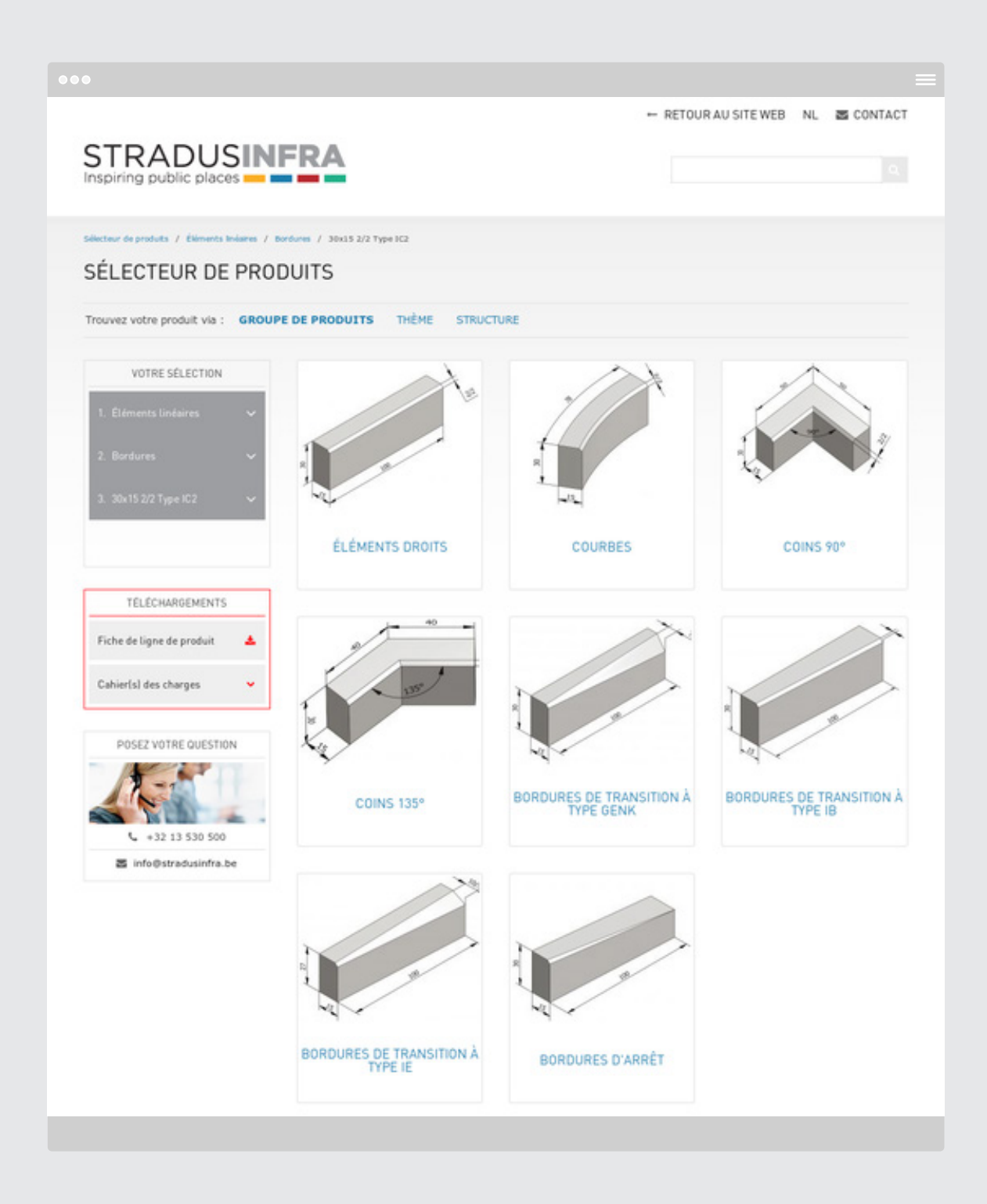

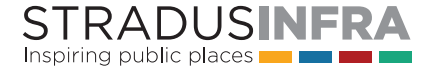

## ÉTAPE 4

Vous êtes arrivé à la dernière étape avant d'obtenir les informations produits complètes.

Vous sélectionnez à présent un produit, par exemple les "éléments droits".

### QUELS SONT LES INFORMATIONS PRODUITS QUE VOUS TROUVEZ ICI ?

Les informations produits des éléments droits de type IC2 apparaissent clairement à présent.

Vous voyez :

- Versions. Un tableau reprenant tous les formats de produit standard.
- 2 I Structures. Les structures dans lesquelles Stradus Infra a déjà fabriqué ce produit auparavant.
- 3 I Couleurs. Les couleurs standard sont affichées pour chaque structure.
- 4 I Conseils de pose. Vous pouvez trouver ici des conseils de pose succincts. Pour les conseils de pose détaillés, adressez-vous au centre d'information sur notre site Web.
- 5 I Qualité. Les certificats de qualité sous lesquels le produit est fabriqué.
- 6 I Vous souhaitez accéder encore plus rapidement aux informations produits que vous souhaitez ? Utilisez alors nos raccourcis en haut à droite.

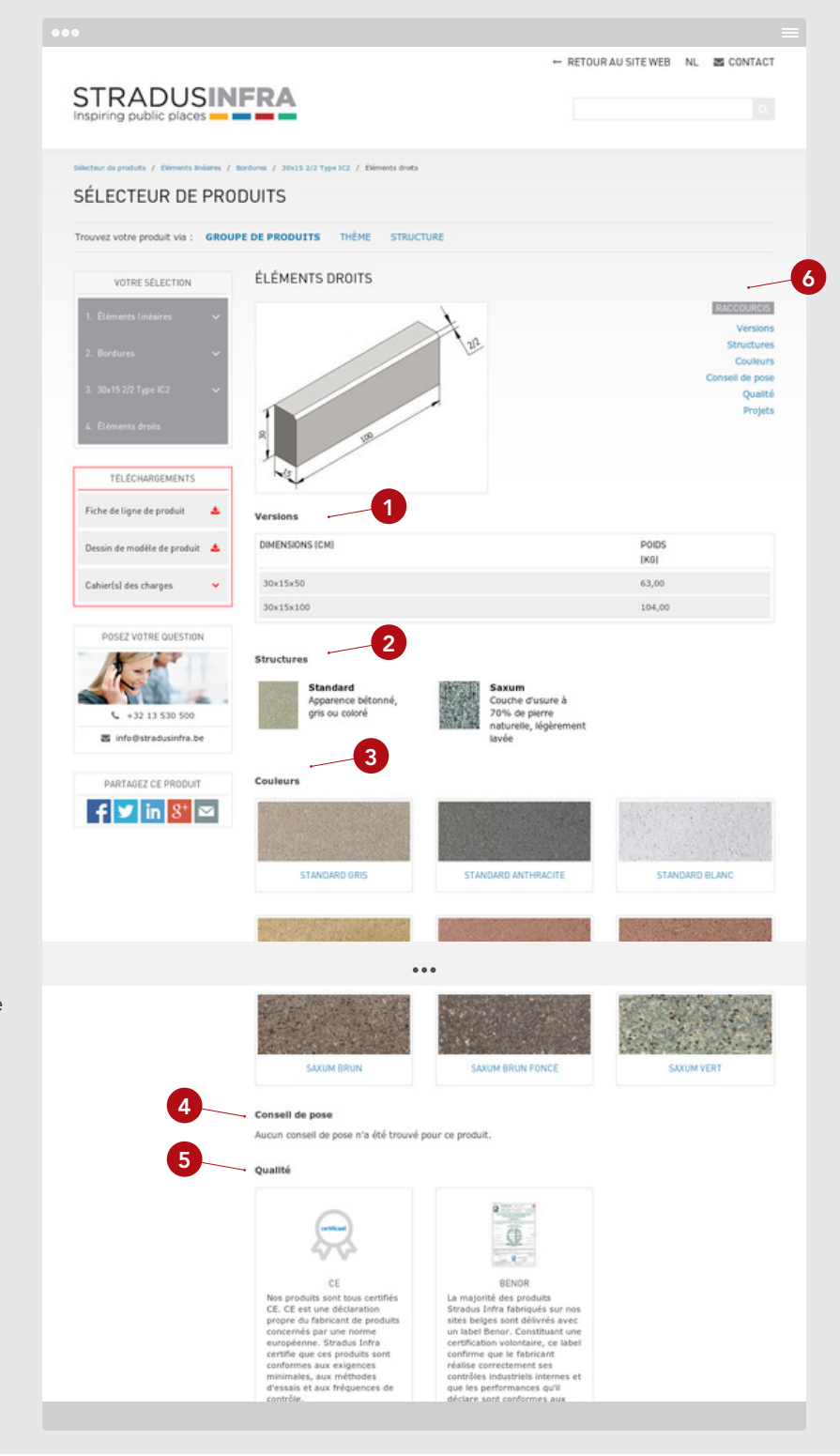

### STRADUSINFRA Inspiring public places

#### TÉLÉCHARGEZ OU PARTAGER LES INFORMATIONS PRODUITS OBTENUES

Il est important de noter que vous pouvez également télécharger bon nombre d'informations à jour. Cela peut être pratique par exemple pour préparer une réunion de chantier.

7 I Un seul clic suffit pour ← RETOUR AU SITE WEB NL S CONTACT **STRADUSINFRA** télécharger une fiche de ligne de produit au format PDF, un Bordures / 17x25 15/2.5 Type IF2 / Éléments droit aperçu complet de la ligne SÉLECTEUR DE PRODUITS de produits dont le produit Trouvez votre produit via : GROUPE DE PRODUITS THÈME STRUCTURE sélectionné fait partie. 12) ÉLÉMENTS DROITS VOTRE SÉLECTION **8** I Pour obtenir des descriptions textuelles notamment de la composition des différentes couleurs standard d'un modèle de produit, téléchargez le TÉLÉCHARGEMENTS 7 Fiche de ligne de produit descriptif de **cahier des** 9 DIMENSIONS (CM) POIDS (KG) charges de la structure de votre 8 17x25x100 choix. Standar ± Structure ± Savum 9 | Vous pouvez également Appar télécharger ici le dessin de OSEZ VOTRE QUESTION modèle de produit. +32 13 530 500 info@stradusinfra.be 10 I La fonction de partage est 10 PARTAGEZ CE PRODUIT également très pratique. Elle STANDARD GRI STANDARD ANTHRACITE STANDARD BLANG f У in 8 🗠 vous permet de partager une page d'informations **(11)** produits via différents canaux de médias sociaux, ou tout simplement par courrier.

#### ACCÉDER À DES IMAGES DE PROJET DE NOS PRODUITS

11 I S'il y a du matériel iconographique de projets dans le cadre desquels ce produit a été utilisé, vous pouvez **accéder d'ici à ces projets** et à tous leurs détails dans la banque d'inspiration.

#### CHERCHER PAR THÈME, STRUCTURE OU LA FONCTION DE RECHERCHE

Vous souhaitez continuer à chercher des produits ? C'est possible de différentes manières.

12 I La case de sélection dans le coin supérieur gauche vous permet de retourner simplement aux résultats de votre recherche à chaque niveau.

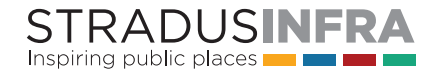

13 I Mais vous pouvez également effectuer une recherche par "thème". Pour ce faire, cliquez sur "thème' dans le haut de cette page ou sélectionnez thème dans le haut de la page de démarrage.

Sélectionnez un thème sur lequel vous souhaitez rechercher un produit, par exemple le pavage drainant. Vous voyez alors un aperçu de tous les produits qui peuvent avoir trait au thème pavage drainant.

**14 I** Via **"structure"**, vous pouvez rechercher des aspects extérieurs spécifiques.

Sélectionnez la structure souhaitée pour obtenir un aperçu de tous les produits disponibles dans cette structure.

Vous voyez, vous trouvez toujours ce que vous recherchez en 5 étapes au maximum.

 15 I Vous ne trouvez malgré tout pas ce que vous recherchez ? Dans ce cas, utilisez la fonction de recherche dans le sélecteur de produits situé dans le coin supérieur droit de la page.

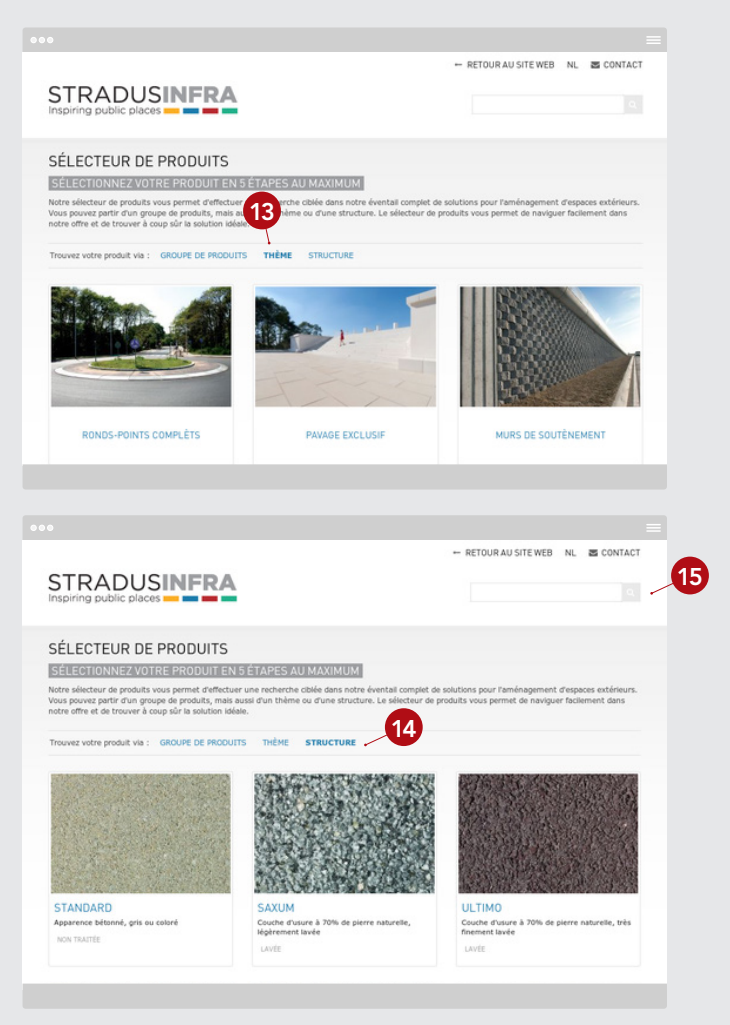

Le fait que le sélecteur de produit soit **totalement réactif** est en outre très pratique. Cela signifie que l'affichage s'adapte automatiquement à l'appareil avec lequel vous utilisez le sélecteur de produits. En d'autres mots, le site reste convivial et clair même si vous utilisez une tablette tactile ou un smartphone.

Avec le sélecteur de produits, vous trouvez toujours facilement et simplement le produit que vous recherchez.

Alors allez au sélecteur de produits sur **selecteurdeproduits.stradusinfra.be** et essayez-le vous-même.

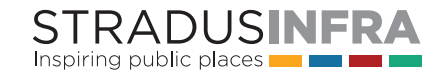